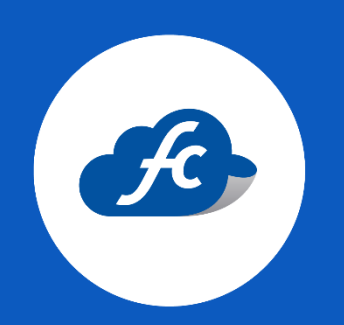

# MANUAL PARA EL USUARIO

# CREACIÓN DE ROLES

## 1. Iniciar sesión.

#### https://fiscalcloud.mx/app/

### 2. Crear el rol.

Ir al apartado de: Administración > Roles > Agregar

| 🐐 Inicio 📋 Comprobantes 🗸 👍 Reportes 🗸 🗶 Herramientas 🗸 | o: Administracion - | ሰ Compra | ar con Tarj | ieta               |   |  |
|---------------------------------------------------------|---------------------|----------|-------------|--------------------|---|--|
| 🌴 Inicio                                                | 🔺 Mi Perfil         |          |             |                    |   |  |
|                                                         | os Configuracion    |          |             |                    |   |  |
|                                                         |                     |          | _           |                    |   |  |
|                                                         | Mis Datos Fiscales  |          | e\$         | Generar Factura    | > |  |
|                                                         | Información del     |          | ¥Ξ          | Consultar facturas | > |  |
|                                                         | Negocio             | -        | റ്റ്        | Clientes           | > |  |
|                                                         |                     |          | Ŧ           | Productos          | > |  |
|                                                         |                     |          | Ä           | Comprar folios     | > |  |
| Como comprar folios para comenzar a                     | usar el sistema     | a        | E           | Reporte de compras | > |  |
|                                                         |                     |          |             |                    |   |  |

| 🖷 Inicio 📋 Comprobantes 🚽 📠 Re | eportes – 🗶 Herramientas – 👒 Ad | ministracion - 🧴 💧 Comprar con Tarjeta |                    |
|--------------------------------|---------------------------------|----------------------------------------|--------------------|
| 🤽 Roles                        |                                 |                                        | + Agregar Q Buscar |
| Rol de Pruebas (9) 🛛 🔽 📋       | Facturación 3.3 (4)             | Prueba 01 (0)                          |                    |
| ROL DE PRUEBAS                 | Todo tipo de factura            | Añadir Addenda y soporte               |                    |
|                                |                                 |                                        |                    |

Se debe asignar un nombre al rol, así como también una breve descripción de este mismo.

|                  |                | × Cancela | r Q Buscar |
|------------------|----------------|-----------|------------|
| a Rol de Pruebas | ROL DE PRUEBAS |           | Guardar    |
|                  |                |           | <u>Å</u>   |

De lado izquierdo podrá seleccionar los accesos/permisos que tendrá activo este rol y especificar ciertos apartados que podrá visualizar.

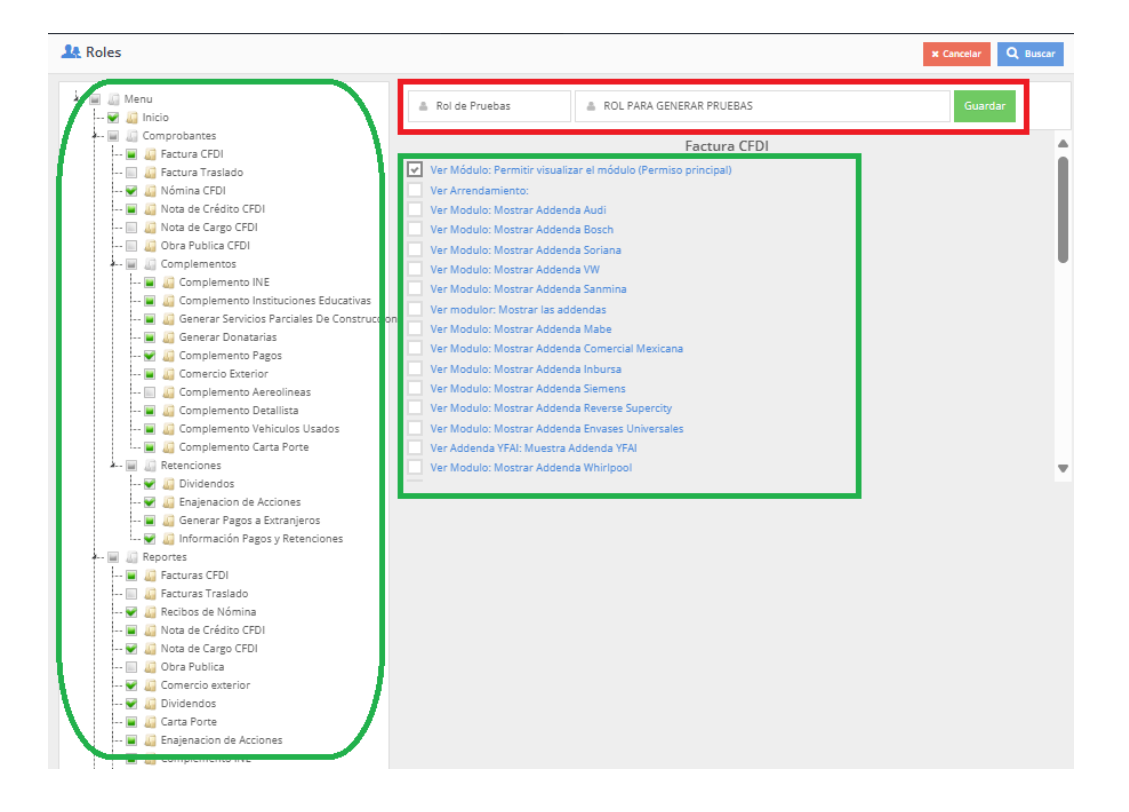

# 3. Guardar.

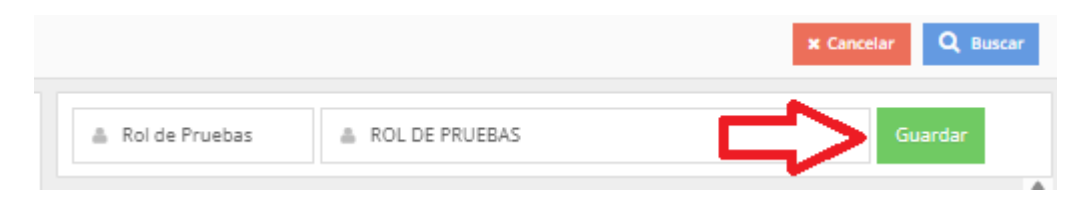

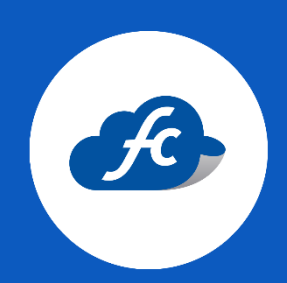

www.fiscalcloud.mx Tel/ WhatsApp: (442) 670 1143 Correo Electrónico: info@fiscalcloud.mx